水土里ネット北海道 技術部 地域支援課

### ユーザレイヤ及び関連ファイルのバックアップ作業について

新システム移行に向けたユーザレイヤ・関連ファイルのバックアップ作業手順について お知らせいたします。

現在の水土里情報システムで作成されたユーザレイヤ・関連ファイルは権限設定等を含めた<u>完全な移行が難しい</u>ため、新システム移行後に<mark>利用者側で再設定</mark>を行っていただく必要があります。

ユーザレイヤ……利用者自身がシステム上で作成した編集可能なレイヤ 関連ファイル……利用者自身が地図データとのリンク情報と一緒に登録管 理しているファイル

新システム移行前の準備として、次頁以降に記載の手順により水土里情報システムから データをダウンロードしてローカル環境に保存して頂くバックアップ作業をお願いいたし ます。

なお、現行クラウドサーバは令和3年6月末で停止する予定となっておりますが、本作 業は令和3年4月末を目途に実施していただきますようお願いいたします。

対応が困難な場合やご不明点等がございましたら、お早めに<u>地域支援課</u>までご相談くだ さい。

#### ●作業にあたってのお願い

- ※ ユーザレイヤ・関連ファイルは個人で管理されている場合もありますので、必ず全ての ユーザ ID でログインし、確認してください
- ※ 新システムへ移行する必要の無いデータにつきましては、極力削除してください

### ●移行できないデータの取り扱いについて

※ システム上で作成したメモレイヤ、表示パターンにつきましては基本システムの変更 によりデータ移行することができませんので、必要に応じて画面の表示状態を印刷ツ ールやスクリーンショット等で残して頂くようお願いいたします

| 1.  | ユーザレイヤのバックアップ   | 3  |
|-----|-----------------|----|
| 1.1 | ユーザレイヤの有無を確認する  | 3  |
| 1.2 | ユーザレイヤをダウンロードする | 7  |
| 2.  | 関連ファイルのバックアップ   | 10 |
| 2.1 | 問はコーノルの右知ちな羽ナス  | 10 |
|     | 関連ノアイルの有無を確認する  | 10 |

### ●大まかな作業の流れ

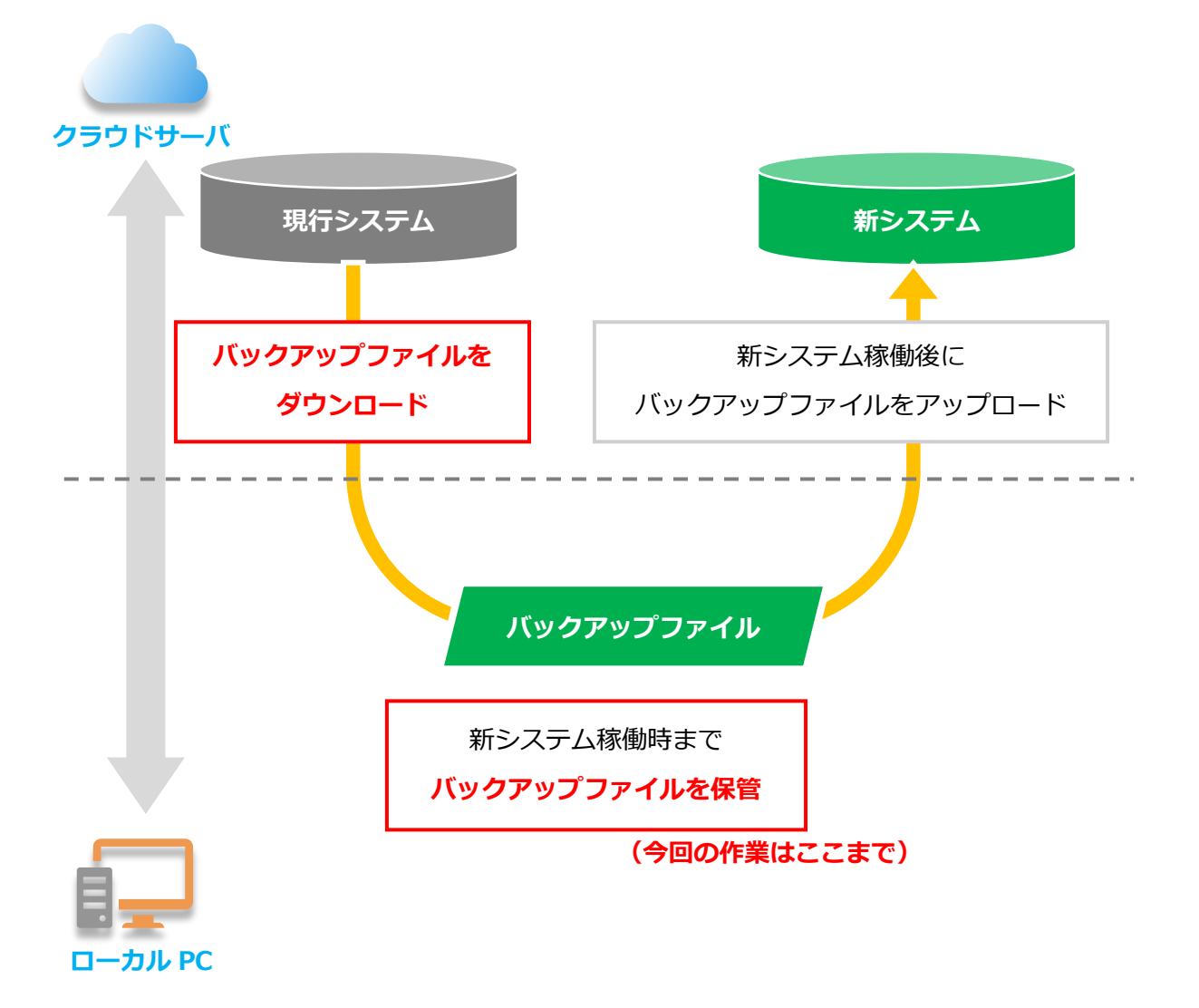

# 1. ユーザレイヤのバックアップ

## 1.1 ユーザレイヤの有無を確認する

① システムログイン後、**[ホーム]**タブ>**[表示パターン管理]**をクリックして表示パター

ン管理画面を開きます

| ホーム     | 検索                                                                                                    | 編集                                                                                          | レイヤ編集 | データ  | Xモ 計測 |      | 1818 | 1888  | /// |    |          |          |       |
|---------|----------------------------------------------------------------------------------------------------|---------------------------------------------------------------------------------------------|-------|------|-------|------|------|-------|-----|----|----------|----------|-------|
| Ð       | Q                                                                                                    | Ð                                                                                           | 7     |      | -     |      | 8-   | +     | e   | Ð  | 999      | ۴٦       | Q,    |
| 拡大      | 縮小                                                                                                    | 範囲拡大                                                                                        | 全体表示  | 簡易印刷 | 高精度印刷 | 情報表示 | 凡例表示 | 中心点表示 | 戻る  | 進む | 表示パターン管理 | 関連ファイル管理 | バッチ管理 |
| 本運用<br> | PT<br>コンテン<br>新<br>新<br>第<br>日<br>二<br>二<br>二<br>二<br>二<br>二<br>二<br>二<br>二<br>二<br>ンテン<br>シ<br>い<br>新<br>新<br>第<br>二<br>四<br>二<br>二<br>ンテン<br>の<br>新<br>第<br>二<br>二<br>二<br>ンテン<br>の<br>一<br>の<br>一<br>の<br>一<br>の<br>一<br>の<br>一<br>の<br>一<br>の<br>の<br>一<br>の<br>の<br>の<br>の | ツ<br>いメモ<br>PT<br>サマップ<br>1ファイル<br>1ファイル<br>1ファイル<br>1ファイル<br>1マップ<br>1<br>2<br>家債情報_1<br>回 | NSH   |      |       |      |      |       |     |    |          |          |       |

② [新規]をクリックして新しい表示パターンを作成します

| 表示パターン管理     |        |    |                     |                 |          |
|--------------|--------|----|---------------------|-----------------|----------|
| 表示パターン名:     | 検索     |    |                     |                 |          |
| 表示パターン       | 所有者    | 備考 | 更新日時                | 全体公開            | グループ公開   |
| demo         | 講師用00  |    | 2020/01/09 11:07:14 |                 | グループ公開   |
| 新しい表示パターン    | 講師用00  |    | 2020/11/16 17:11:50 |                 |          |
| Copy - 本運用PT | 研修用04  |    | 2020/11/27 11:25:23 |                 |          |
| 本運用PT        | 水土里管理者 |    | 2020/12/08 18:04:21 | 全体公開            |          |
|              |        |    |                     |                 |          |
|              |        |    |                     |                 |          |
|              | _      |    | _                   |                 |          |
| 新規複製編集       | 削除     |    | 再調                  | <sup>乱入</sup> 切 | り替えし、閉じる |
|              |        |    |                     |                 |          |

"ユーザレイヤ確認用"と入力して[OK]をクリックしてください。

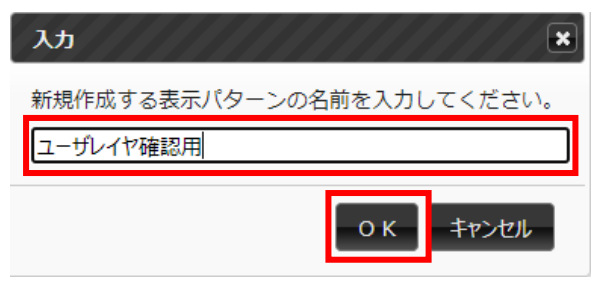

③ 表示パターン作成後、"ユーザレイヤ確認用"を選択して[編集]をクリック

| 次ターン名:                                                                                                    | レープ公開 |
|----------------------------------------------------------------------------------------------------|-------|
| 表示パターン         所有者         備考         更新日時         全体公開         グル           調節用00         調節用00         2020/01/09 11:07:14         グル | レープ公開 |
| 調飾用00 2020/01/09 11:07:14 グル                                                                                                    |       |
|                                                                                                    | レープ公開 |
| 、表示パターン 講師用00 2020/11/16 17:11:50                                                                                                    |       |
| - 本運用PT 研修用04 2020/11/27 11:25:23                                                                                                    |       |
| BPT 水十里管理者 2020/12/08.18:04:21 全体小期                                                                                                    |       |
| チレイヤ確認用 講師用00 2020/12/09 09:53:28                                                                                                    |       |

④ [マップを追加]をクリックしてマップを追加します

| 表示パターン編集           | *                                                                                      |
|--------------------|----------------------------------------------------------------------------------------|
| 🋍 ユーザレイヤ確認用        | 表示パターン情報         名称:       ユーザレイヤ確認用         備考:         た時:       〇 いい、 マリンワ、 〇 ジャック・ |
|                    | ● 照: ○ 全体公開 ○ クルーフ公開 ● 所有者のみ<br>表示パターンの編集<br>マップを追加 レイヤグループを追加 レイヤを追加 削除               |
| ドラッグ&ドロップでレイヤの並び替け | えが可能です。<br>OK キャンセル                                                                    |

"ユーザレイヤ"と入力して[OK]をクリックしてください。

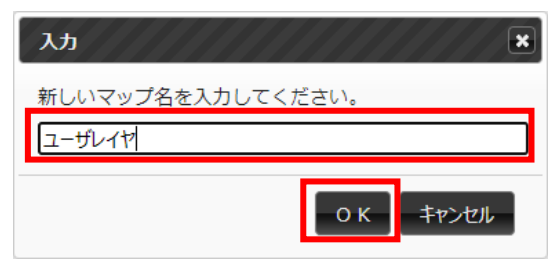

⑤ 左部コンテンツツリーから"ユーザレイヤ"を選択して[レイヤを追加]をクリックして ください

|                     | 表示パターン情報         名称:       ユーザレイヤ確認         クリック後、ウィンドウ画面が表示されるまで         時間がかかることがあります         参照:       全体公開         クループ公開       のみ         表示パターンの編集         マップを追加       レイヤグループを追加 |
|---------------------|----------------------------------------------------------------------------------------------------|
| ドラッグ&ドロップでレイヤの並び替えが |                                                                                                    |
|                     | ОК <b>キャンセル</b>                                                                                                    |

- ⑥ "ユーザレイヤ"を展開(青いマーク≥をクリック)して追加レイヤー覧にレイヤを追加
  - します

| 利用可能レイヤー覧                                                                                                    | 送<br>追加レイヤ一覧<br>コピー~I910_地番【水土里市農業<br>人口集中地区_DID<br>図郭印刷<br>水土里第1地区 2. チェックを入れ | 3. 追加レイヤー覧にレイヤが<br>追加されていることを確認<br>いてから追加ボタンをクリック |
|----------------------------------------------------------------------------------------------------|--------------------------------------------------------------------------------|---------------------------------------------------|
| ○     ○     ○     ○     ○     ○     ○     ○     ○     ○     ○     ○     ○     ○     ○     ○     ○     ○     ○     ○     ○     ○     ○     ○     ○     ○     ○     ○     ○     ○     ○     ○     ○     ○     ○     ○     ○     ○     ○     ○     ○     ○     ○     ○     ○     ○     ○     ○     ○     ○     ○     ○     ○     ○     ○     ○     ○     ○     ○     ○     ○     ○     ○     ○     ○     ○     ○     ○     ○     ○     ○     ○     ○     ○     ○     ○     ○     ○     ○     ○     ○     ○     ○     ○     ○     ○     ○     ○     ○     ○     ○     ○     ○     ○     ○     ○     ○     ○     ○     ○     ○     ○     ○     ○     ○     ○     ○     ○     ○     ○     ○     ○     ○     ○     ○     ○     ○     ○     ○     ○     ○     ○     ○     ○     ○     ○     ○     ○     ○     ○     ○     ○     ○     ○     ○     ○< | 1. 表示されたユーザレイヤ<br>一覧にチェックを入れる                                                  | 7 <b>0</b>                                        |
| 4. 最後に OK ボタンをクリッ                                                                                                    | ク ОК キャンセル                                                                     |                                                   |

"ユーザレイヤ"内にレイヤの一覧が表示されない場合は、この先の作業は不要です(2. 関連ファイルのバックアップに進んでください)。 ⑦ 左部コンテンツツリーにレイヤが追加されていることを確認して、[OK]をクリック してください

| 表示パターン編集                                                                                                | *                                                                |
|----------------------------------------------------------------------------------------------------|------------------------------------------------------------------|
| □ 1 - ザレイヤ確認用<br>□ 1 - ザレイヤ<br>□ 2 - ビー ~ I910_地番【小<br>□ Δ 人口集中地区_DID<br>□ Δ 図郭印刷<br>□ Δ 水土里第1地区<br>参照: | ->/情報<br>手順⑥で追加したレイヤが<br>表示されていることを確認<br>○ 全体公開 ○ グループ公開 ● 所有者のみ |
| ★ ま示パー<br>ま示パー<br>ママ<br>ドラッグ&ドロップでレイヤの並び替えが可能です。                                                        | ターンの編集<br>プを追加 レイヤヴループを追加 削除<br>。<br>の K キャンセル                   |

"ユーザレイヤ確認用"が選択されている状態で[切り替え]をクリックしてから表示パタ ーン管理ウィンドウを閉じます([閉じる]をクリック)。

| 示パターン名:<br>表示パターン<br>新有者<br>備考<br>更新日時<br>全体公開<br>グループ公開<br>グループ公開<br>グループ公開<br>グループ公開<br>グループ公開<br>グループ公開<br>グレープ公開<br>2020/11/16 17:11:50<br>のpy - 本運用PT<br>研修用04<br>の                                                                                                    |
|----------------------------------------------------------------------------------------------------|
| 表示パターン         所有者         備考         更新日時         全体公開         グループ公開           emo         講師用00         2020/01/09 11:07:14         グループ公開         グループ公開           fしい表示パターン         講師用00         2020/11/16 17:11:50         グループ公開           opy - 本運用PT         研修用04         2020/11/27 11:25:23         ビーレーン |
| emo 講師用00 2020/01/09 11:07:14 グループ公開<br>行しい表示パターン 講師用00 2020/11/16 17:11:50<br>opy - 本運用PT 研修用04 2020/11/27 11:25:23                                                                                                    |
| fしい表示パターン     講師用00     2020/11/16 17:11:50       opy - 本運用PT     研修用04     2020/11/27 11:25:23                                                                                                    |
| opy - 本運用PT 研修用04 2020/11/27 11:25:23                                                                                                    |
|                                                                                                    |
| 運用PT 水土里管理者 2020/12/08 18:04:21 全体公開                                                                                                    |
| Lーザレイヤ確認用 講師用00 2020/12/09 09:53:28                                                                                                    |

# 1.2 ユーザレイヤをダウンロードする

① 画面左部のレイヤパネルからダウンロードするレイヤを選択します

(この項目の作業①~④についてはユーザレイヤの数分、繰り返してください)

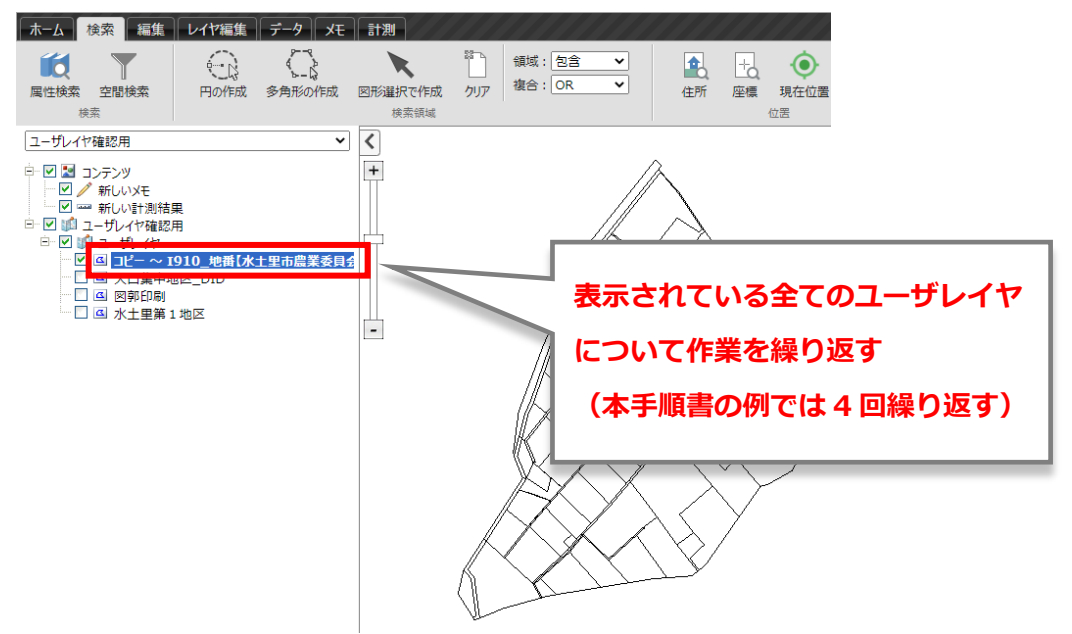

② [検索]タブ>[属性検索]をクリックしてください

| <b>ホ−ム</b> | 検索編  | れた しんしょう しんしょう しんしょ しんしょ | <i>テ</i> ータ メモ         | 計測              |           |        |   |          |                   |
|------------|------|----------------------------------------------------------------------------------------------------|------------------------|-----------------|-----------|--------|---|----------|-------------------|
| 属性検索       | 空間検索 | 日の作成                                                                                                    | を一マート<br>トーレ<br>多角形の作成 | 図形選択で作成<br>検索領域 | 踏つ<br>クリア | 領域: 包含 | 全 | ⊢o<br>座標 | ()<br>現在位置<br>(位置 |

[確定]をクリックしてください

| レイヤ選択                         |
|-------------------------------|
| 検索対象のレイヤを選択して下さい。<br>全展開 折り置み |
|                               |
|                               |
|                               |
|                               |
|                               |
|                               |
|                               |
| 4                             |
| 確定 キャンセル                      |

③ 検索条件を未入力の状態で[検索]をクリックしてください

| 属性検索 (コピー ~ 1910_地番【水土里す              | 5農業委員会】水土里市)                                                                                                    |
|---------------------------------------|----------------------------------------------------------------------------------------------------|
| · · · · · · · · · · · · · · · · · · · |                                                                                                    |
| · · · · · · · · · · · · · · · · · · · | Image: A state of the state of the state |
| √検索条                                  | 件は未入力                                                                                                    |
| · · · · · · · · · · · · · · · · · · · |                                                                                                    |
| リンク有無                                 | <u></u>                                                                                                    |
|                                       | ● すべての条件に一致 ○ いずれかの条件に一致                                                                                                    |
|                                       | 検索 閉じる                                                                                                    |

④ [出力]>[SHAPE 形式で出力]をクリックしてバックアップファイルをダウンロード

|                                                        | 検索結果の   | 牛数: 64 作 | <b>#</b> |        |      | ······ |     |    | 1   |    |     |            |           |
|--------------------------------------------------------|---------|----------|----------|--------|------|--------|-----|----|-----|----|-----|------------|-----------|
|                                                        | SID     | 管理番号     | 連番       | 市区町村CD | 7 件  | 数を確認す  | する  |    | 枝番  | 子番 | 孫番  | 地番表示       | 30000     |
|                                                        | 6762802 | C910¥1   | 1        | 910    | 2    |        |     | _  |     |    |     | 道          |           |
|                                                        | 6762803 | C910¥2   | 2        | 910    | 水土里市 | 字太陽    | -   | 12 |     |    |     | 12         | Ħ         |
| $\mathbb{A} \times \mathbb{C}$                         | 6762804 | C910¥3   | 3        | 910    | 水土里市 | 字向日葵   |     | 7  | 2   |    |     | 7-2        | 用         |
|                                                        | 6762805 | C910¥4   | 4        | 910    | 水土里市 | 字太陽    |     | 1  | 3   |    |     | 1-3        | 用         |
| $\mathbb{A} \longrightarrow \mathbb{X}$                | 6762806 | C910¥5   | 5        | 910    | 水土里市 | 字向日葵   |     | 14 |     |    |     | 14         | 用         |
| $\mathbb{X} \times \mathbb{Y}$                         | 6762807 | C910¥6   | 6        | 910    | 水土里市 | 字向日葵   |     | 1  |     |    |     | 1          | ш         |
| $\mathbb{X} \setminus \mathbb{Z} \setminus \mathbb{Z}$ | 6762808 | C910¥7   | 7        | 910    | 水土里市 | 字向日葵   |     | 6  | 6   |    |     | 6-6        | 2         |
| $\mathbb{K} \longrightarrow \mathbb{K}$                | 6762809 | C910¥8   | 8        | 910    | 水土里市 | 字向日葵   |     | 2  | 1   |    |     | 2-1        | 泄         |
| $\mathbb{X} \times \mathbb{X} \times \mathbb{Y}$       | 170000  | C010Y0   | _        | 010    | ***  | +      |     |    |     |    |     | -12<br>-12 |           |
|                                                        | ٥       |          |          |        |      | その他    | の操作 |    | 表集計 |    | כאר |            | カ<br>CSV形 |

ー度に出力できる図形の件数は 10,000 件までです。図形数が 10,000 件を超えるレイ ヤの場合は、属性検索時(手順③のとき)に条件を絞って何回かに分けて出力してくださ い。出力が困難な場合は地域支援課までご連絡ください。 [SHAPE 形式で出力]をクリックするとダウンロードが始まります(画面は利用しているブラウザにより異なります)。

| ホーム 検索 編集 レイヤ編集 データ メモ                                                                                  | 計測             |                     |                |                  |          |      |       | <u>お知らt</u>       | ±              | 7 ב = | 캔       | 島師用( | 00(HI | LH_KEN    | 5YU00)   | ログアウト      |        |
|----------------------------------------------------------------------------------------------------|----------------|---------------------|----------------|------------------|----------|------|-------|-------------------|----------------|-------|---------|------|-------|-----------|----------|------------|--------|
|                                                                                                    | 図形選択で作<br>検索領  | 間<br>目成 クリ<br>域     | )   1<br>7   1 | 續域: 包含<br>复合: OR | <b>~</b> | 住    |       | <b>現</b> 現在<br>位居 | <b>)</b><br>位置 | いたい   | ר<br>קו |      |       |           |          |            |        |
| ユーザレイヤ確認用                                                                                               | <              |                     |                |                  |          |      |       |                   |                |       |         |      |       |           |          | 縮尺: 1/     | 5000   |
| <ul> <li>□ 2 3 22729</li> <li>□ 2 milliouxe</li> <li>□ 2 millionit測結果</li> <li>□ 2 10/217確認用</li> </ul> | 居性検索編<br>検索結果作 | 詰果 (コピ-<br>⊧数: 64 作 | -~1<br>‡       | 910_地番           | 水土里市     | 農業委員 | i会】水土 | 里市)               |                |       |         |      |       |           | ×        |            |        |
| ⊡ 🗹 📫 ユーザレイヤ                                                                                            | SID            | 管理番号                | 連番             | 市区町村CD           | 市区町村     | 大字CD | 大字    | 小字CD              | 小字             | 地番    | 枝番      | 子番   | 孫番    | 地番表示      | <b>8</b> |            |        |
|                                                                                                    | 6762802        | C910¥1              | 1              | 910              | 水土里市     |      | 字向日葵  |                   |                | R     |         |      |       | 道         |          |            |        |
|                                                                                                    | 6762803        | C910¥2              | 2              | 910              | 水土里市     |      | 字太陽   |                   |                | 12    |         |      |       | 12        | Æ        |            |        |
| □ □ 水土里第1地区                                                                                             | 6762804        | C910¥3              | 3              | 910              | 水土里市     |      | 字向日葵  |                   |                | 7     | 2       |      |       | 7-2       | 用        |            |        |
|                                                                                                    | 6762805        | C910¥4              | 4              | 910              | 水土里市     |      | 字太陽   |                   |                | 1     | 3       |      |       | 1-3       | 用        |            |        |
|                                                                                                    | 6762806        | C910¥5              | 5              | 910              | 水土里市     |      | 字向日葵  |                   |                | 14    |         |      |       | 14        | 用        |            |        |
|                                                                                                    | 6762807        | C910¥6              | 6              | 910              | 水土里市     |      | 字向日葵  |                   |                | 1     |         |      |       | 1         | ш        |            |        |
|                                                                                                    | 6762808        | C910¥7              | 7              | 910              | 水土里市     |      | 字向日葵  |                   |                | 6     | 6       |      |       | 6-6       | 23       |            |        |
|                                                                                                    | 6762809        | C910¥8              | 8              | 910              | 水土里市     |      | 字向日葵  |                   |                | 2     | 1       |      |       | 2-1       | 泄        |            |        |
|                                                                                                    | 170000         | CO10V0              | •              | 010              | -V_1 m+  |      | ±+19  |                   |                | ***   |         |      |       | -tz       | * *      |            |        |
|                                                                                                    | ٥              |                     |                |                  |          |      |       | その他の              | 桑作             |       | 長集計     |      | ⊐Ľ-   | <u></u> щ | 力        |            |        |
|                                                                                                    |                |                     |                |                  |          |      |       | 再検索               | 8              | 情報    | 表示      | 1    | 多動    | 閉じ        | 5        |            |        |
| 4                                                                                                    | 100 m          |                     |                |                  |          |      |       | 平面                | 直角座            | ē標(   | 世界測     | 地系)  | XI    | 系 -83     | 094.58   | 81, -11526 | 1.9078 |
| 🔋 コピー ~ 1910_地番【zip 🛛 ∧                                                                                 |                |                     |                |                  |          |      |       |                   |                |       |         |      |       |           |          | すべて表示      | ×      |

ここでダウンロードした zip ファイルがユーザレイヤのバックアップファイルとなりま

### す。新システム稼働時まで保管をお願いいたします。

| ← → ~ ↑ 🕇 > PC   | » ダウンロード |                                                   |                  |                |      |
|------------------|----------|---------------------------------------------------|------------------|----------------|------|
| 🖈 クイック アクセス      |          | 名前                                                | 更新日時             | 種類サ            | イズ   |
| デスクトップ<br>ダウンロード | *        | (1) 3ビー~1910_地番【水土里市農業委員会】水土里市_20201209105917.zip | 2020/12/09 10:59 | 圧縮 (zip 形式) フォ | 9 KB |
|                  | *        |                                                   |                  |                |      |
| 📰 ピクチャ           | *        |                                                   |                  |                |      |
|                  |          |                                                   |                  |                |      |

ユーザレイヤが複数ある場合は、①~④の作業を残りのユーザレイヤについて、繰り返してください。ここまで全ての作業が終わりましたら次頁(2. 関連ファイルのバックアップ)に進んでください。

# 2. 関連ファイルのバックアップ

## 2.1 関連ファイルの有無を確認する

① システムログイン後、[ホーム]タブ>[関連ファイル管理]をクリックして関連ファイ

ル管理画面を開きます

| ホーム                               | 検索                                                                                                    | 編集                                                                           | レイヤ編集 | データ | Xモ 計測                                                                                                    |           | l d d d   |   |                |                      |                        |                | []]]]]              |
|-----------------------------------|----------------------------------------------------------------------------------------------------|------------------------------------------------------------------------------|-------|-----|----------------------------------------------------------------------------------------------------|-----------|-----------|---|----------------|----------------------|------------------------|----------------|---------------------|
| <ul> <li>●</li> <li>拡大</li> </ul> | <b>一</b><br>縮小                                                                                         | €<br>範囲拡大                                                                    | 全体表示  | 自动  | 日<br>高精度印刷<br>基本                                                                                                    | 「<br>情報表示 | に<br>凡例表示 | + | <b>そ</b><br>戻る | <ul><li>通む</li></ul> | <b>マ?マ</b><br>表示パターン管理 | 「」<br>関連ファイル管理 | <u>(</u> )<br>バッチ管理 |
|                                   | PT<br>コンテンしし<br>1<br>1<br>1<br>1<br>1<br>1<br>1<br>1<br>1<br>1<br>1<br>1<br>1<br>1<br>1<br>1<br>1<br>1 | ツ<br>いメモ<br>い計測結果<br>PT<br><b>ザマップ</b><br>1ファイル<br>インフラ<br>・<br>整備情報_1<br>三回 | NSH   |     | <ul> <li>✓</li> <li>✓</li></ul> |           |           |   |                |                      |                        |                |                     |

現在、システムに登録されている関連ファイルの一覧が表示されるので確認します。この 画面にファイルが表示されない場合は、この先の作業は不要です(画面右上からログアウト してください)。

| •                 | 間連ファイル管:         | 理 - Google Chrome    |                |  |       |              |        |         |   |       | -               |      | $\times$ |
|-------------------|------------------|----------------------|----------------|--|-------|--------------|--------|---------|---|-------|-----------------|------|----------|
|                   | web02.mi         | dorigisap.jp/AttachT | ools/Main.aspx |  |       |              |        |         |   |       |                 |      |          |
| 7                 | <b>企</b><br>プロード | 新しん)フォルダ             | ダウンロード         |  | 副陸    | ale<br>名前の変更 | 科      | 公開範囲の変更 | 山 |       |                 |      |          |
| 1                 |                  |                      |                |  | 12102 | HURSTER      | 15 255 |         |   |       |                 |      | Q        |
|                   | ファイノ             | レ名                   |                |  |       |              | 備考     |         |   | サイズ   | 更新日時            |      | -        |
| □ 🔓 サンプルファイル1.png |                  |                      |                |  |       |              |        |         |   | 2MB   | 2020/09/02 14:4 | 3:56 |          |
|                   | <b>5</b>         | 真ファイル1.png           | J              |  |       |              |        |         |   | 2MB   | 2020/12/14 9:18 | 8:00 |          |
|                   | <b>5</b>         | 真ファイル2.png           | )              |  |       |              |        |         |   | 2MB   | 2020/12/14 9:18 | 8:04 |          |
|                   | <b>5</b>         | 真ファイル3.png           | )              |  |       |              |        |         |   | 2MB   | 2020/12/14 9:18 | 8:09 |          |
|                   | <b>]</b> 5       | 真ファイル4.png           | ļ              |  |       |              |        |         |   | 883KB | 2020/12/14 9:18 | 8:13 |          |

# 2.2 関連ファイルをダウンロードする

#### ① ダウンロードするファイルにチェックを入れます

| <b>S</b> N        | 連ファイル管     | 理 - Google Chrome    |                 |     |    |       |    |         |      |       | -             |        | $\times$ |
|-------------------|------------|----------------------|-----------------|-----|----|-------|----|---------|------|-------|---------------|--------|----------|
|                   | web02.mi   | dorigisap.jp/AttachT | fools/Main.aspx |     |    |       |    |         |      |       |               |        |          |
|                   | Û          | <b>I</b> .           | Þ               |     | *  | aje   | 4  |         | +a   |       |               |        |          |
| アッ                | ブロード       | 新しいフォルダ              | ダウンロード          | URL | 削除 | 名前の変更 | 移動 | 公開範囲の変更 | 地図検索 |       |               |        |          |
| /                 | ,全て        | のファイ                 | ルを選択            |     |    |       |    |         |      |       |               |        | Q        |
|                   | ファイノ       | し名                   |                 |     |    |       | 備考 |         |      | サイズ   | 更新日時          |        | *        |
| 🖉 🚽 サンプルファイル1.png |            |                      |                 |     |    |       |    |         |      | 2MB   | 2020/09/02 14 | :43:56 |          |
|                   | <b>5</b>   | 真ファイル1.pn <u>c</u>   | 9               |     |    |       |    |         |      | 2MB   | 2020/12/14 9: | 18:00  |          |
|                   | <b>]</b> 5 | 真ファイル2.png           | J               |     |    |       |    |         |      | 2MB   | 2020/12/14 9: | 18:04  |          |
|                   | 5          | 真ファイル3.png           | 9               |     |    |       |    |         |      | 2MB   | 2020/12/14 9: | 18:09  |          |
|                   | 5          | 真ファイル4.png           | 3               |     |    |       |    |         |      | 883KB | 2020/12/14 9: | 18:13  |          |
|                   |            |                      |                 |     |    |       |    |         |      |       |               |        |          |

### ② [ダウンロード]ボタンをクリックして関連ファイルをダウンロードします

| 3          | 関連ファイル管理 - Google Chrome                                                                                                    |                      |       | - 0                 | $\times$ |
|------------|----------------------------------------------------------------------------------------------------|----------------------|-------|---------------------|----------|
|            | web02.midorigisap.jp/AttachTools/Main.aspx                                                                                                    |                      |       |                     |          |
| <i>ד</i> י | ゆ         ゆ         1         0         1         0         1         0         1         0         1         0         1         0         1         0         1         0         1         0         1         0         1         0         1         0         1         0         1         0         1         0         1         0         1         0         1         0         1         0         1         0         1         0         1         0         1         0         1         0         1         0         1         1         1         1         1         1         1         1         1         1         1         1         1         1         1         1         1         1         1         1         1         1         1         1         1         1         1         1         1         1         1         1         1         1         1         1         1         1         1         1         1         1         1         1         1         1         1         1         1         1         1 <th1< th=""> <th1< th=""> <th1< th=""> <th1< th=""></th1<></th1<></th1<></th1<> | ,<br>し<br>変更<br>地図検索 |       |                     |          |
| /          |                                                                                                    |                      |       |                     | Q        |
|            | ファイル名 備考                                                                                                    |                      | サイズ   | 更新日時                | <b></b>  |
|            | 🚽 サンプルファイル1.png                                                                                                    |                      | 2MB   | 2020/09/02 14:43:56 |          |
|            | う 写真ファイル1.png                                                                                                    |                      | 2MB   | 2020/12/14 9:18:00  |          |
|            | う 写真ファイル2.png                                                                                                    |                      | 2MB   | 2020/12/14 9:18:04  |          |
|            | SI 写真ファイル3.png                                                                                                    |                      | 2MB   | 2020/12/14 9:18:09  |          |
|            | S真ファイル4.png                                                                                                    |                      | 883KB | 2020/12/14 9:18:13  |          |

ダウンロードが始まります(画面は利用しているブラウザにより異なります)。

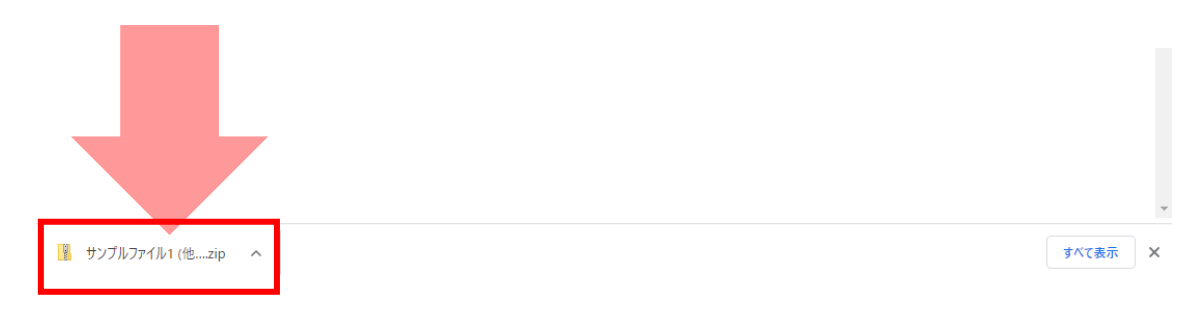

ここでダウンロードした zip ファイルが関連ファイルのバックアップファイルとなりま

## す。新システム稼働時まで保管をお願いいたします。

| ← → ~ ↑ 🕹 > PC : | » ダウンロード |                       |                 |                |          |  |
|------------------|----------|-----------------------|-----------------|----------------|----------|--|
| 🛃 カイック マクヤフ      |          | 名前                    | 更新日時            | 種類             | サイズ      |  |
| AF シイラン アンビス     |          | ∨今日 (1)               |                 |                |          |  |
| ■ ダウンロード         | ~        | 🔋 サンプルファイル1 (他4個).zip | 2020/12/14 9:37 | 圧縮 (zip 形式) フォ | 6,068 KB |  |
| F+1X2h           | *        |                       |                 |                |          |  |
| ■ ピクチャ           | A        |                       |                 |                |          |  |

作業は以上となります。画面右上からログアウトしてください。